### 1. はじめに

次の番号が必要になります。 予約時にお手元にご用意ください。

#### ・接種券(接種クーポン)・当院の診察券

### 2. 予約フォームに入る

当院ホームページの新着情報欄内、「新型コロナワク チン追加接種(3回目接種)WEB予約について」から 予約フォームに入ってください。

#### 新型コロナワクチン追加接種(3回目接種)WEB予約について

新型コロナワクチン活面接種(3回貨接種)の予約が、WEBからもお申し込みいただけるようになりました。 以下の注意事項をご確認のうえ、予約フォームへお進みください。 ※WEBUX外の予約方法については<u>こちら</u>をご覧ください

#### 注意事項

#### ワクチンについて

- ・ 札幌市からのファイザー社製ワクチンの供給量が不透明であることから、当院では<u>モデルナ社製ウクチンとの俳優で</u>、3回島のワクチン接種対応を実施します。 メーカー指定のご予約はできません。あらかじめご了承いただいたうえ、お申し込みください。
- ・ 接種開始は2022年3月1日(火)となります。

#### 予約について

- ・予約時、当院の診療券番号が必要です。ご自身の差号が分からない方は、お電話でお問い合わせください。
- ・ 3週後(土・日・祝日除く)までの予約が可能です。
- − 病えば、2月1日(火)にお申し込みいただいた場合、3月1日(火)~3月29日(火)までの期間で予約可能
- → WEBでの予約受付は接種希望目の1週間前までとなります。(枠が空いている場合)

#### 接種対象者

- ・ 当院で2回目のワウチンを接種した方(18歳以上)
- ・ 接種クーボン(接種券)。予診禁が届いている方
- ・2回日のワクテン接種から8ヶ月以上経過している方 ※入院中の患者さまは接種できません。遊院後に予約をお取りください。

予約フォーム

١

# 3.予約をする - トップページ~予約確認

### 「✓新規予約・取消」を押して次の画面に進みます。

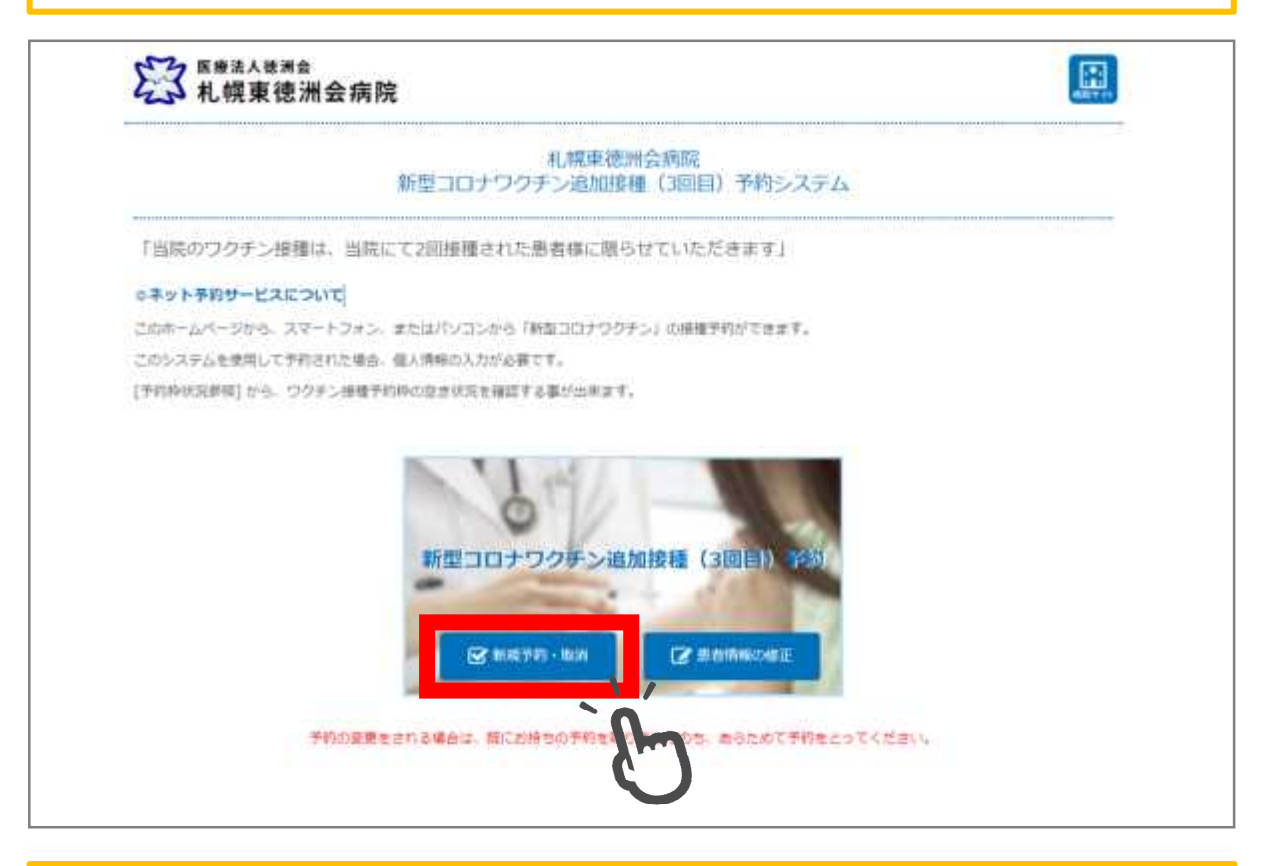

次に、「接種予約(3回目のみ)」を押して次の画面 に進みます。

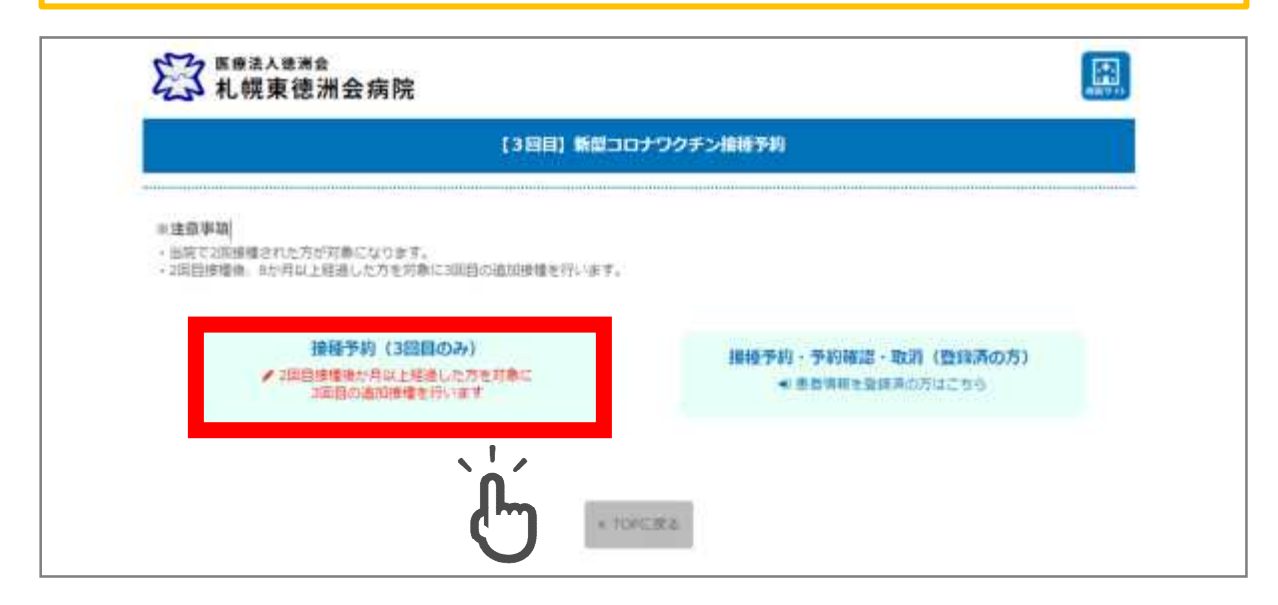

## 3.予約をする - メール認証~送信完了

### メールアドレスを入力をして「メールを送信する」を 押します。

|             | メール講座                                                                                                    |
|-------------|----------------------------------------------------------------------------------------------------|
| 三新市つロナワクチン値 | ●手印は1.3.万け x − 0.7 ドレ2の旅行がみ集になります。                                                                                                    |
| 三原植業業町 12-ボ | >) とお達ちの方のみ子的ができます。                                                                                                    |
|             | <ul> <li>会ば、注意メールフォルダウ新聞書かアイテム等にメールが違いていない</li> <li>お買い取ります。</li> <li>※ アクゼス体気によっては、メールの決損にお助気がかかる場合がございます。</li> <li>(通信集) しざべくおぼちくだけい。</li> </ul> |
|             | 夏 送 メールを送信する                                                                                                    |

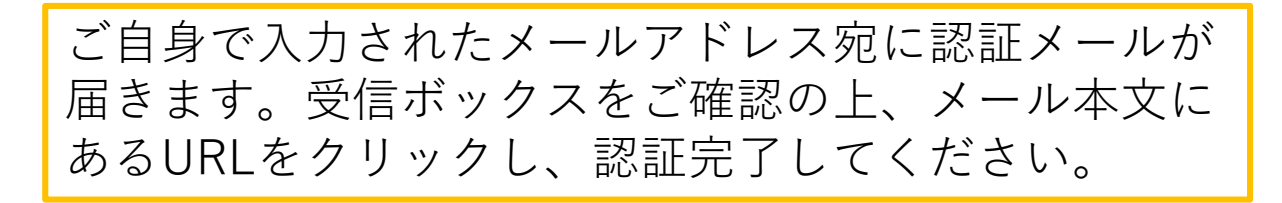

| メール活動が完了いたしました。<br>ご面広いただいたメールアドレスの受信ボックスをご参照ください。<br>F アクセス状況によっては、メールの送信にお特徴がかかる場合がごさいます。<br>送信後、しばらくお晴ちください。 | メール送信完了                                                 |  |
|----------------------------------------------------------------------------------------------------|---------------------------------------------------------|--|
| ドアクセス状況によっては、メールの送信に回時間がかかる場合がご言います。<br>送信後、しばらくお時ちください。                                                        | メール透信が完了いたしました。<br>ご画ないただいたメールアドレスの笑信ボックスをご参照ください。      |  |
|                                                                                                    | デクセス状況によっては、メールの送信に百時間がかかる場合がごさいます。<br>送信後、しばらくお待ちください。 |  |

## 3.予約をする - ログイン認証

メール認証をするとログイン認証画面に遷移します。 診察券番号と生年月日を入力してください。

|                 |                                                                                                    |                                          | _  |
|-----------------|----------------------------------------------------------------------------------------------------|------------------------------------------|----|
|                 | 074                                                                                                    | ン認証                                      |    |
| ※出院で新型コロナワクチンを  | 2回燈像高みて、2回回燈像から4か円を超えてい                                                                                                    | る方が対象になります。                              |    |
| * の項目は必須入力です。 ) | 212世界最考えて年月日を連択してください。<br>12世界最高考、<br>22世界最高考の下GEを入れてください。                                                                                                    | 診察券番号の<br>下6桁を入力                         |    |
|                 | # ◆ 月• 日<br>液                                                                                                    | ■<br>生年月日を<br>●                          | 選択 |
|                 | 医感法入敏病会     (1)     (1)     (1)     (1)     (1)     (1)     (1)     (1)     (1)     (1)     (1)     (1)     (1)     (1)     (1)     (1)     (1)     (1)     (1)     (1)     (1)     (1)     (1)     (1)     (1)     (1)     (1)     (1)     (1)     (1)     (1)     (1)     (1)     (1)     (1)     (1)     (1)     (1)     (1)     (1)     (1)     (1)     (1)     (1)     (1)     (1)     (1)     (1)     (1)     (1)     (1)     (1)     (1)     (1)     (1)     (1)     (1)     (1)     (1)     (1)     (1)     (1)     (1)     (1)     (1)     (1)     (1)     (1)     (1)     (1)     (1)     (1)     (1)     (1)     (1)     (1)     (1)     (1)     (1)     (1)     (1)     (1)     (1)     (1)     (1)     (1)     (1)     (1)     (1)     (1)     (1)     (1)     (1)     (1)     (1)     (1)     (1)     (1)     (1)     (1)     (1)     (1)     (1)     (1)     (1)     (1)     (1)     (1)     (1)     (1)     (1)     (1)     (1)     (1)     (1)     (1)     (1)     (1)     (1)     (1)     (1)     (1)     (1)     (1)     (1)     (1)     (1)     (1)     (1)     (1)     (1)     (1)     (1)     (1)     (1)     (1)     (1)     (1)     (1)     (1)     (1)     (1)     (1)     (1)     (1)     (1)     (1)     (1)     (1)     (1)     (1)     (1)     (1)     (1)     (1)     (1)     (1)     (1)     (1)     (1)     (1)     (1)     (1)     (1)     (1)     (1)     (1)     (1)     (1)     (1)     (1)     (1)     (1)     (1)     (1)     (1)     (1)     (1)     (1)     (1)     (1)     (1)     (1)     (1)     (1)     (1)     (1)     (1)     (1)     (1)     (1)     (1)     (1)     (1)     (1)     (1)     (1)     (1)     (1)     (1)     (1)     (1)     (1)     (1)     (1)     (1)     (1)     (1)     (1)     (1)     (1)     (1)     (1)     (1)     (1)     (1)     (1)     (1)     (1)     (1)     (1)     (1)     (1)     (1)     (1)     (1)     (1)     (1)     (1)     (1)     (1)     (1)     (1)     (1)     (1)     (1)     (1)     (1)     (1)     (1)     (1)     (1)     (1)     (1)     (1)     (1)     (1)     (1)     (1)     (1)     (1)     (1)     (1)     (1) | 4.回意送用公用店<br>13回1月 TEL:011-722-1110 (代表) |    |

## 3.予約をする - 接種日の選択

### カレンダーの空いている日から接種日を選択し、次の 画面に進みます。

|                   |              |                  | 捕捕日の選択                |              |               |                                          |
|-------------------|--------------|------------------|-----------------------|--------------|---------------|------------------------------------------|
| white all and the | いていまりを開閉してくら | CAVA. (EXAMPLEME | au Ré-tri a Marta d'A |              |               |                                          |
| =2回日神雅符:202       | 1/04/03      | CA: Intheside    | COLTING STREET        |              |               |                                          |
| 2022年01月 季約ス      | ケジュール・       |                  |                       |              |               | < 能用:::::::::::::::::::::::::::::::::::: |
| B                 | н            | *                | *                     | *            | 俞             | ±                                        |
| (1006)            | 34007        | 1.19995          | (1879)                | 38890        | 神疾            | 39,98                                    |
| 44                | 34           | 1.44             | üi –                  | 4.8          | 144           | 18                                       |
| 1.84              | 100.00100    | 3000             | (000)                 | 5000         | 1009          | 1/18                                     |
| 408               | Line -       | 2018             | 0.04                  | (Ann         | 444           | 1.02                                     |
| 1.11              | 3.09         |                  | STRE                  | 1.497        | 1.00<br>96-10 | idee                                     |
| 108               | 鹅            | 20<br>619        | 22<br>8-10            | 217<br>16.10 | 200<br>10.100 | 2.9                                      |
| 連續日を贏択してく?        | eau.         |                  |                       |              |               |                                          |
| =予約された披檀時間        | めから、多少筋液する事が | 98anat, 27i      | Rください。                |              |               |                                          |
|                   |              |                  |                       |              |               |                                          |
|                   |              | 100              |                       | A            |               |                                          |
|                   |              |                  | ~ ~ ~                 |              |               |                                          |
|                   |              |                  |                       | <u>`</u> 0   |               |                                          |
|                   |              |                  |                       |              |               |                                          |

# 3.予約をする - 患者情報の入力

### ワクチン接種される方の情報を入力してください。

| C 10 975 9K 163 //11          | 五州抗                                             | CLOCKED CALLED                            |
|-------------------------------|-------------------------------------------------|-------------------------------------------|
|                               | 調査情報の入                                          | カ                                         |
| ※予防接機される方の情報を入<br>の項目は必須入力です。 | ガレてくだ言い。                                        |                                           |
| 100ペーンで選択された争約                | 出物は軟予約中です。10分以内に予約を発了する43回                      | F80ます。                                    |
|                               | (クーポン)*                                         | 接種券番号を入力                                  |
|                               | ANNAL A                                         |                                           |
|                               | 副語券番号をお持ちの方は、おおれなく入力し<br>事業提供診察器番号の、会話の00支払いて、事 | てください。<br>角数字0桁で入力してください。                 |
|                               |                                                 | 診察券番号を入力                                  |
|                               | 受診者の氏名・                                         |                                           |
|                               | 時: 8:                                           | - 氏名(漢字)を入力                               |
|                               | 型III 都の氏名力ナ*                                    |                                           |
|                               | 時(二)                                            | 氏名(カナ)を人力                                 |
|                               | 性語*<br>〇.男生 〇.安生                                | 性別を選択                                     |
|                               | 授帥書の生年月日。                                       |                                           |
|                               | ▲ 単語目に通行通行運行にないるいる。 制催日本                        | 生年月日を選択                                   |
|                               | メールアドレス・                                        |                                           |
|                               | 三 予約完下メールが届きますので。必ず入力して                         | くだけい。                                     |
|                               | ※日中古電話がつながる電話番号を入力し                             | てください。                                    |
|                               | ·                                               | メールアドレスを入                                 |
|                               | ÷                                               | 高计亚日十二上                                   |
|                               | 住所(郵便藥時)                                        | 電話奋亏を入力                                   |
|                               |                                                 | 郵便番号を入力                                   |
|                               |                                                 | お道府県を選択                                   |
|                               | 住所(市区町村・醸地)。                                    |                                           |
|                               |                                                 |                                           |
|                               | 個人情報保護に関する基本                                    | お計について 1王所を入                              |
| 行個人情報                         | ●保護に関する基本方社」の内容についてご承知のと、1                      | 6申し込みをいただ捜索手よう、お願いいたします。<br>ごれらからご確認ください。 |
|                               | 上記、ご確認・ご了単いただけましたら、「洞察する                        | 」にチェックの上、遺傳してください。                        |
|                               | 〇上記の内容に開                                        | 確認のうえ                                     |
| L                             |                                                 | ― , , , , , , , , , , , , , , , , , , ,   |
|                               | 素る故                                             |                                           |

## 3.予約をする - 入力内容の確認

### 入力内容を確認し、「予約」を押します。

| 入力内容の確認                         |  |
|---------------------------------|--|
| ※明時点でご予約は確定しておりません              |  |
| ※下記の内容で開闢いがなければ「伊利山 モクリックして下さい。 |  |
| 接種目                             |  |
| 3営育の玻璃日                         |  |
| 2022/01/31 (月) 16:00~16:10      |  |
| 受动教情報                           |  |
| 総種券番号(クーボン)                     |  |
| 35353555335                     |  |
| 診察労働号                           |  |
| 111111                          |  |
| 登録者の氏名                          |  |
| テスト 北部                          |  |
| 受除者の氏名力ナ                        |  |
| 92F 909                         |  |
| 性期                              |  |
|                                 |  |
| 安藤橋の王年月日<br>1507年2月10日(14歳)     |  |
| 9-1.7RL2                        |  |
| ditokushukas. jp                |  |
| 電話器裡                            |  |
| 08-1111-2222                    |  |
| 住所                              |  |
| 〒 530-0001<br>次距的大能和北国海田1       |  |
| 廣 志 予 約                         |  |

## 3.予約をする - 予約完了

### 以下の画面が表示されると、予約完了です。

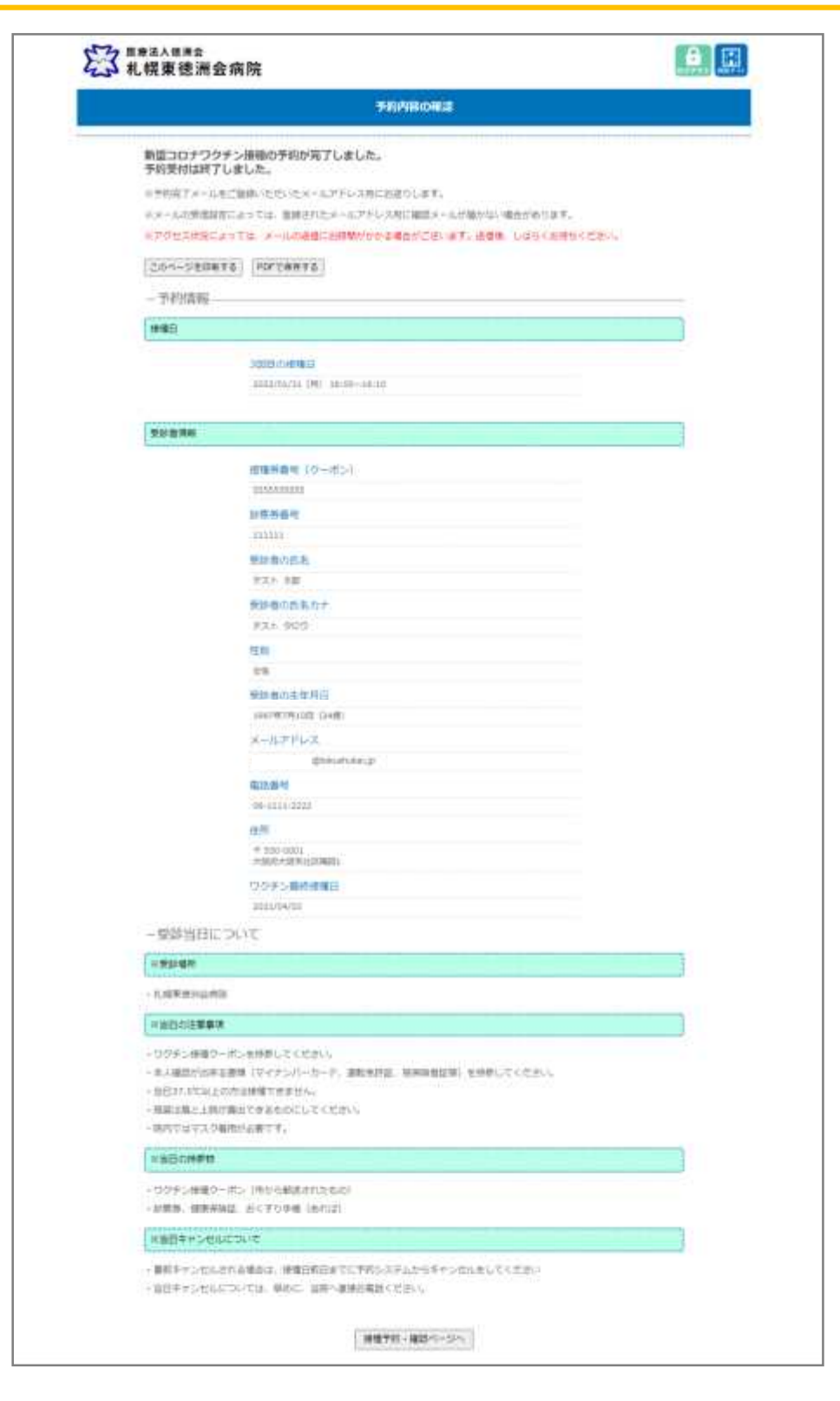